# RV130 및 RV130W 라우터에서 세션 시간 초과 설정 구성

### 목표

관리자는 세션 시간 초과 기능을 사용하여 특정 세션이 유휴 상태로 유지될 수 있는 시간을 구 성할 수 있습니다. 이는 또한 세션이 유휴 상태일 때 세션에서 로그아웃하여 네트워크에 원치 않는 액세스를 가질 가능성을 제한합니다.

세션 시간 초과 설정을 구성하는 것은 어느 정도 시간이 걸리는 컨피그레이션을 수행하는 경 우에도 유리하므로 세션 시간 초과를 훨씬 더 긴 시간으로 설정할 수 있습니다. 이렇게 하면 세션 시간이 초과되어 관리자가 전체 컨피그레이션을 다시 수행해야 하는 상황을 방지할 수 있습니다.

이 문서의 목적은 RV130 및 RV130W 라우터에서 세션 시간 초과 설정을 구성하는 방법을 보여주는 것입니다.

#### 적용 가능한 장치

• RV130

• RV130W

#### 소프트웨어 버전

• 1.0.3.22

## 세션 시간 초과 설정 구성

1단계. 라우터의 웹 기반 유틸리티에 로그인하고 Administration(관리) > Session Timeout(세 션 시간 **초과)을 선택합니다**.

| * Administration          |
|---------------------------|
| Device Properties         |
| Password Complexity       |
| Users                     |
| Session Timeout           |
| SNMP                      |
| Diagnostics               |
| Logging                   |
| Bonjour                   |
| Time Settings             |
| Backup / Restore Settings |
| Firmware/Language Upgrade |
| Reboot                    |
| Setup Wizard              |

2단계. Administrator Inactivity Timeout(관리자 비활성 시간 초과) 영역에서 비활성 상태로 인 해 관리자 권한이 있는 사용자가 로그아웃되는 간격을 분 단위로 선택합니다. 옵션은 1, 5, 10, 30 및 Never입니다.

**참고:** 이 예에서는 30이 사용됩니다.

| Session Timeout |                                                                | 1<br>5              |                   |
|-----------------|----------------------------------------------------------------|---------------------|-------------------|
|                 | Administrator Inactivity Timeout:<br>Guest Inactivity Timeout: | 10<br>✓ 30<br>Never | inutes<br>Iinutes |
|                 | Save Cancel                                                    |                     |                   |

3단계. Guest Inactivity Timeout(게스트 비활성 시간 초과) 영역에서 게스트 권한이 있는 사용 자가 비활성 상태로 인해 로그아웃되는 간격(분)을 선택합니다. 옵션은 1, 5, 10, 30 및 Never입니다.

**참고:** 이 예에서는 30이 사용됩니다.

| Session Timeout |                                   |             |         |  |
|-----------------|-----------------------------------|-------------|---------|--|
| ſ               |                                   | 1           |         |  |
|                 | Administrator Inactivity Timeout: | 5           | linutes |  |
|                 |                                   | 10          |         |  |
|                 | Guest Inactivity Timeout:         | <b>√</b> 30 | inutes  |  |
|                 |                                   | Never       |         |  |
| [               | Save Cancel                       |             |         |  |

4단계. 저장을 **클릭합니다**.

| Session Timeout |                                   |            |    |  |
|-----------------|-----------------------------------|------------|----|--|
|                 | Administrator Inactivity Timeout: | 30 🗘 Minut | es |  |
|                 | Guest Inactivity Timeout:         | 30 🗘 Minut | es |  |
|                 | Save Cancel                       |            |    |  |

이제 RV130 또는 RV130W 라우터에서 세션 시간 초과 설정을 성공적으로 구성했어야 합니 다.

| Session Timeout                                     |               |  |  |  |
|-----------------------------------------------------|---------------|--|--|--|
| Configuration settings have been saved successfully |               |  |  |  |
| Administrator Inactivity Timeout:                   | 30 \$ Minutes |  |  |  |
| Guest Inactivity Timeout:                           | 30 \$ Minutes |  |  |  |
| Save Cancel                                         |               |  |  |  |

이 번역에 관하여

Cisco는 전 세계 사용자에게 다양한 언어로 지원 콘텐츠를 제공하기 위해 기계 번역 기술과 수작업 번역을 병행하여 이 문서를 번역했습니다. 아무리 품질이 높은 기계 번역이라도 전문 번역가의 번 역 결과물만큼 정확하지는 않습니다. Cisco Systems, Inc.는 이 같은 번역에 대해 어떠한 책임도 지지 않으며 항상 원본 영문 문서(링크 제공됨)를 참조할 것을 권장합니다.